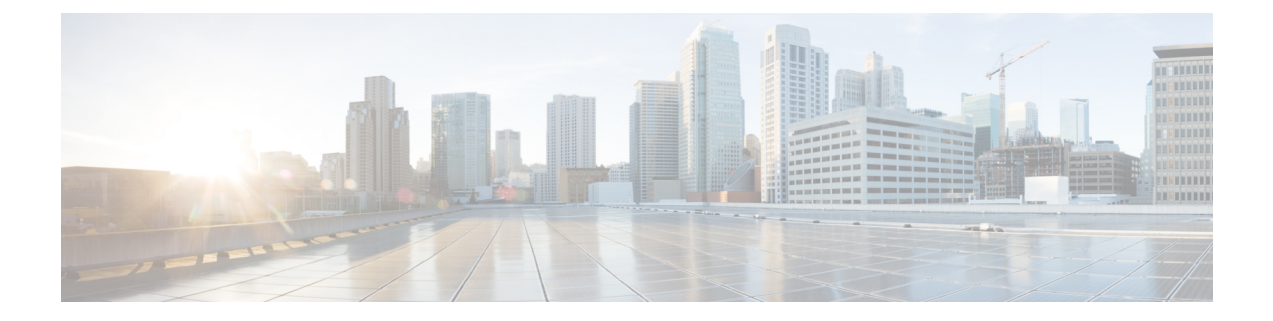

# 在 Oracle 云基础设施上部署 ASA 虚拟

您可以在 Oracle 云基础设施 (OCI) 上部署 ASA 虚拟。

- •关于 OCI 上的 ASA 虚拟部署,第1页
- •ASA 虚拟和 OCI 的前提条件, 第2页
- •ASA 虚拟和 OCI 的准则和限制, 第2页
- OCI上的 ASA 虚拟网络拓扑示例,第3页
- •在OCI上部署ASA虚拟,第3页
- •在OCI上访问ASA虚拟实例,第9页

# 关于 OCI 上的 ASA 虚拟部署

OCI 是一种公共云计算服务, 使您能够在 Oracle 提供的高度可用的托管环境中运行应用。

ASA 虚拟 运行与物理 ASA 虚拟 相同的软件,以虚拟形式提供成熟的安全功能。ASA 虚拟 可以部署在公共 OCI 中。然后,可以对其进行配置,以保护在一段时间内扩展、收缩或转换其位置的虚拟和物理数据中心工作负载。

### OCI 计算资源大小

形状是确定分配给实例的 CPU 数量、内存量和其他资源的模板。ASA 虚拟支持以下标准 - 通用 OCI 形状类型:

#### 表 1: ASA 虚拟 支持的计算资源大小

| 虚拟机形状          | 属性   |        | 接口        |
|----------------|------|--------|-----------|
|                | oCPU | 内存(GB) |           |
| VM.Standard2.4 | 4    | 60     | 最小值3,最大值4 |
| VM.Standard2.8 | 8    | 120    | 最小值3,最大值8 |

•ASA 虚拟 至少需要 3 个接口。

• 在 OCI 中, 1 个 oCPU 等于 2 个 vCPU。

• 支持的最大 vCPU 数量为 16 个 (8 个 oCPU)。

您可以在 OCI 上创建帐户,使用 Oracle 云市场上的思科 ASA 虚拟防火墙(ASA 虚拟)产品来启动 计算实例,然后选择 OCI 形状。

# ASA 虚拟和 OCI 的前提条件

- 在 https://www.oracle.com/cloud/sign-in.html 上创建账户。
- 许可 ASA 虚拟。在您许可 ASA 虚拟之前, ASAv 将在降级模式下运行, 此模式仅支持 100 个 连接和 100 Kbps 的吞吐量。请参阅许可证:智能软件许可。
- 接口要求:
  - 管理接口
  - 内部和外部接口
  - (可选) 其他子网 (DMZ)
- •通信路径:
  - •管理接口-用于将ASA 虚拟连接到ASDM;不能用于直通流量。
  - •内部接口(必需)-用于将 ASA 虚拟连接到内部主机。
  - •外部接口(必需)-用于将 ASA 虚拟连接到公共网络。
  - •DMZ 接口(可选)-用于将 ASA 虚拟连接到 DMZ 网络。
- ·有关 ASA 虚拟 系统要求,请参阅思科 Cisco Secure Firewall ASA 兼容性。

# ASA 虚拟和 OCI 的准则和限制

## 支持的功能

OCI上的 ASA 虚拟支持以下功能:

- •在 OCI 虚拟云网络 (VCN) 中部署
- •每个实例最多 16 个 vCPU (8 个 oCPU)
- •路由模式(默认)
- 许可 仅支持 BYOL
- 支持单根 I/O 虚拟化 (SR-IOV)

### 不支持的功能

OCI上的 ASA 虚拟不支持以下功能:

- •ASA 虚拟 本地 HA
- IPv6
- •透明/内联/被动模式
- 多情景模式

### 限制

- OCI 上的 ASA 虚拟部署不支持将 Mellanox 5 作为 SR-IOV 模式下的 vNIC。
- ASAv 静态和 DHCP 配置所需的单独路由规则。

# OCI上的 ASA 虚拟网络拓扑示例

下图显示了在路由防火墙模式下建议用于 ASA 虚拟 的网络拓扑,在 OCI 中为 ASA 虚拟 配置了 3 个子网(管理、内部和外部)。

图 1: OCI上的 ASA 虚拟部署示例

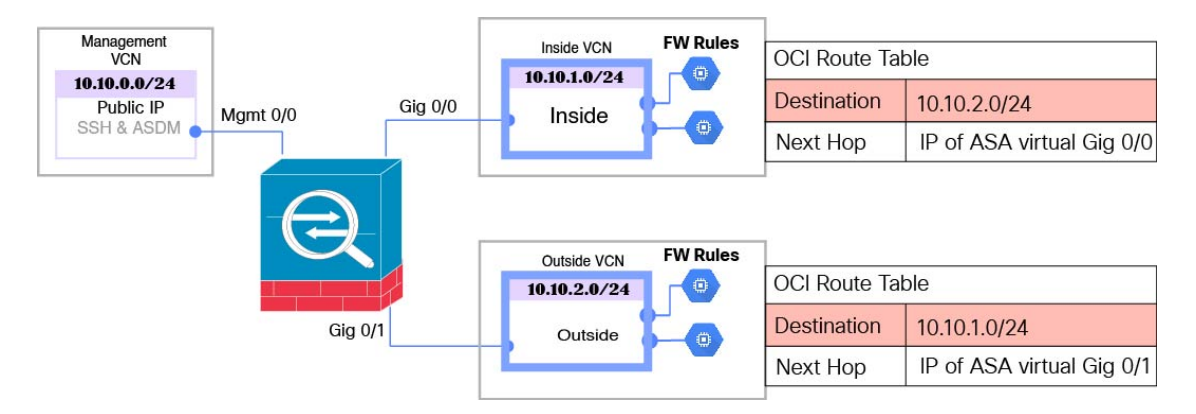

# 在 OCI 上部署 ASA 虚拟

以下程序介绍了如何准备 OCI 环境并启动 ASA 虚拟实例。您可以登录 OCI 门户,在 OCI 市场中搜 索思科 ASA 虚拟防火墙(ASA 虚拟)产品,然后启动计算实例。启动 ASA 虚拟后,您必须配置路 由表,以便根据流量的源和目标将流量定向到防火墙。

# 创建虚拟云网络 (VCN)

您可以为ASA 虚拟部署配置虚拟云网络 (VCN)。至少需要三个 VCN,每个 ASA 虚拟接口各一个。

您可以继续执行以下程序来完成管理 VCN。然后返回到网络 (Networking),为内部和外部接口创建 VCN。

开始之前

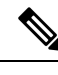

- 注释 从导航菜单中选择服务后,左侧的菜单包括隔间列表。隔间可帮助您组织资源,以便更轻松地 控制对资源的访问。您的根隔间由Oracle在调配租用时为您创建。管理员可以在根隔间中创建 更多隔间,然后添加访问规则以控制哪些用户可以在其中查看和执行操作。有关详细信息,请 参阅 Oracle 文档"管理隔间"(Managing Compartments)。
- 步骤1 登录 OCI 并选择您的区域。

OCI 划分为彼此隔离的多个区域。区域显示在屏幕的右上角。一个区域中的资源不会出现在另一个区域中。请定期检查以确保您在预期的区域内。

- 步骤2 依次选择网络 (Networking) > 虚拟云网络 (Virtual Cloud Networks), 然后点击"创建虚拟云网络" (Create Virtual Cloud Networks)。
- 步骤3 输入 VCN 的描述性名称,例如 ASAvManagement。
- 步骤4 输入 VCN 的 CIDR 块。
- 步骤5点击创建 VCN (Create VCN)。

## 创建网络安全组

网络安全组由一组 vNIC 和一组应用于这些 vNIC 的安全规则组成。

- 步骤1 依次选择网络 (Networking) > 虚拟云网络 (Virtual Cloud Networks) > 虚拟云网络详细信息 (Virtual Cloud Network Details) > 网络安全组 (Network Security Groups),然后点击创建网络安全组 (Create Network Security Group)。
- 步骤2 输入网络安全组的描述性名称,例如 ASAv-Mgmt-Allow-22-443。
- 步骤3点击下一步(Next)。
- 步骤4 添加安全规则:
  - a) 添加规则以允许 SSH 通过 TCP 端口 22 访问 ASA 虚拟控制台。
  - b) 添加规则以允许 HTTPS 通过 TCP 端口 443 访问 ASDM。

可以通过 ASDM 来管理 ASA 虚拟,这需要为 HTTPS 连接打开端口 443。

### 步骤5 点击创建 (Create)。

## 创建互联网网关

要使管理子网可公开访问,则需要互联网网关。

步骤1 依次选择网络 (Networking) > 虚拟云网络 (Virtual Cloud Networks) > 虚拟云网络详细信息 (Virtual Cloud Network Details) > 互联网网关 (Internet Gateways), 然后点击创建互联网网关 (Create Internet Gateway)。

步骤2 输入您的互联网网关的描述性名称,例如 ASAv-IG。

- 步骤3点击创建互联网网关(Create Internet Gateway)。
- 步骤4 将路由添加至互联网网关:
  - a) 依次选择网络 (Networking) > 虚拟云网络 (Virtual Cloud Networks) > 虚拟云网络详细信息 (Virtual Cloud Network Details) > 路由表 (Route Tables)。
  - b) 点击默认路由表的链接以添加路由规则。
  - c) 点击添加路由规则 (Add Route Rules)。
  - d) 从目标类型 (Target Type) 下拉列表中,选择互联网网关 (Internet Gateway)。
  - e) 输入目标 IPv4 CIDR 块, 例如 0.0.0.0/0。
  - f) 从目标互联网网关 (Target Internet Gateway) 下拉列表中选择您创建的网关。
  - g) 点击添加路由规则 (Add Route Rules)。

## 创建子网

每个 VCN 至少有一个子网。您将为管理 VCN 创建一个管理子网。对于内部 VCN,您还需要一个内部子网,而对于外部 VCN,您需要一个外部子网。

- 步骤1 依次选择网络 (Networking) > 虚拟云网络 (Virtual Cloud Networks) > 虚拟云网络详细信息 (Virtual Cloud Network Details) > 子网 (Subnets), 然后点击创建子网 (Create Subnet)。
- 步骤2 输入子网的描述性名称 (Name),例如管理 (Management)。
- 步骤3选择子网类型(Subnet Type)(保留建议的默认值区域(Regional))。
- 步骤4 输入CIDR 块 (CIDR Block),例如 10.10.0.0/24。子网的内部(非公共) IP 地址可从此 CIDR 块获取。
- 步骤5 从路由表 (Route Table) 下拉列表中选择您之前创建的路由表之一。
- 步骤6 为您的子网选择子网访问 (Subnet Access)。

对于"管理"(Management)子网,这必须是公共子网(Public Subnet)。

- 步骤7选择 DHCP 选项 (DHCP Option)。
- 步骤8选择您之前创建的安全列表。
- 步骤9点击创建子网(Create Subnet)。

### 下一步做什么

配置管理 VCN(管理、内部、外部)后,您便可以启动 ASA 虚拟。有关 ASA 虚拟 VCN 配置的示例,请参见下图。

#### 图 2: ASA 虚拟 云网络

#### Virtual Cloud Networks in asav Compartment

Virtual Cloud Networks are virtual, private networks that you set up in Oracle data centers. It closely resembles a traditional network, with firewall rules and specific types of communication gateways that you can choose to use.

| Name           | State     | CIDR Block   | Default Route Table                    | DNS Domain Name              | Created                       |
|----------------|-----------|--------------|----------------------------------------|------------------------------|-------------------------------|
| ASAv-Outside   | Available | 10.10.2.0/24 | Default Route Table for ASAv-Outside   | asavoutside.oraclevcn.com    | Wed, Jul 1, 2020, 22:39:36 UT |
| ASAv-Inside    | Available | 10.10.1.0/24 | Default Route Table for ASAv-Inside    | asavinside.oraclevcn.com     | Wed, Jul 1, 2020, 22:25:48 UT |
| ASAvManagement | Available | 10.10.0.0/24 | Default Route Table for ASAvManagement | asavmanagement oraclevon.com | Wed, Jul 1, 2020, 20:00.56 UT |

# 在 OCI 上创建 ASA 虚拟实例

您可以使用 Oracle 云市场中的思科 ASA 虚拟防火墙(ASA 虚拟)产品通过计算实例在 OCI 上部署 ASA 虚拟。您可以根据 CPU 数量、内存量和网络资源等特征来选择最合适的计算机形状。

步骤1 登录 OCI 门户。

区域显示在屏幕的右上角。确保您在预期的区域内。

- 步骤2 选择市场 (Marketplace) > 应用程序 (Applications)。
- 步骤3 在 Marketplace 中搜索 "Cisco ASA 虚拟防火墙 (ASAv)" (Cisco ASA virtual firewall [ASAv]) 并选择该产品。
- 步骤4 查看条款和条件,然后选中我已阅读并接受的Oracle使用条款和合作伙伴条款和条件(I have reviewed and accept the Oracle Terms of Use and the Partner terms and conditions) 复选框。
- 步骤5 点击启动实例 (Launch Instance)。
- 步骤6 输入您的实例的描述性名称,例如 ASAv-9-15。
- 步骤7 点击更改形状 (Change Shape), 然后选择包含 ASA 虚拟所需 oCPU 数量、RAM 量和所需接口数量的形状,例如 VM.Standard2.4 (请参阅表 1: ASA 虚拟 支持的计算资源大小,第1页)。
- 步骤8 从虚拟云网络 (Virtual Cloud Network) 下拉列表中选择管理 VCN。
- 步骤9 从子网 (Subnet) 下拉列表中选择管理子网 (如果未自动填充)。
- 步骤10 选中使用网络安全组控制流量 (Use Network Security Groups to Control Traffic), 然后选择为管理 VCN 配置的 安全组。
- 步骤 11 点击分配公共 IP 地址 (Assign a Public Ip Address) 单选按钮。
- 步骤 12 在添加 SSH 密钥 (Add SSH keys) 下,点击粘贴公共密钥 (Paste Public Keys) 单选按钮并粘贴 SSH 密钥。

基于 Linux 的实例使用 SSH 密钥对而不是密码来对远程用户进行身份验证。密钥对包括私钥和公共密钥。您可 以在创建实例时将私钥保留在计算机上并提供公共密钥。有关准则,请参阅管理 Linux 实例上的密钥对。

步骤 13 点击显示高级选项 (Show Advanced Options) 链接以展开选项。

**步骤 14** 在初始化脚本 (Initialization Script)下,点击粘贴云初始化脚本 (Paste Cloud-Init Script) 单选按钮来为 ASA 虚 拟提供 day0 配置。当 ASA 虚拟启动时,将应用 day0 配置。

以下示例显示您可以在云初始化脚本 (Cloud-Init Script) 字段中复制和粘贴的示例 day0 配置:

有关 ASA 命令的完整信息,请参阅《ASA 配置指南》和《ASA 命令参考》。

重要事项 从此示例复制文本时,应在第三方文本编辑器或验证引擎中验证脚本,以避免格式错误并删除无效的 Unicode 字符。

!ASA Version 9.18.1 interface management0/0 management-only nameif management security-level 100 ip address dhcp setroute no shut ! same-security-traffic permit inter-interface same-security-traffic permit intra-interface crypto key generate rsa modulus 2048 ssh 0 0 managementssh timeout 60 ssh version 2 username admin nopassword privilege 15 username admin attributes service-type admin http server enable

步骤 15 点击创建 (Create)。

http 0 0 management

下一步做什么

aaa authentication ssh console LOCAL

监控 ASA 虚拟 实例,点击创建 (Create) 按钮后,状态会显示为"正在调配" (Provisioning)。

### ¢

**重要事项** 监控状态非常重要。一旦 ASA 虚拟实例从调配变为运行状态,您需要在 ASA 虚拟启动完成之前根据需要连接 VNIC。

# 连接接口

ASA 虚拟会进入运行状态并连接一个 VNIC(请参阅**计算 (Compute) > 实例 (Instances) > 实例详细** 信息 (Instance Details) > 连接的 VNIC (Attached VNICs))。这称为主 VNIC,并会映射到管理 VCN。 在 ASA 虚拟完成首次启动之前,您需要为之前创建的其他 VCN 子网(内部、外部)连接 VNIC, 以便在 ASA 虚拟上正确检测 VNIC。

- 步骤1 选择新启动的 ASA 虚拟实例。
- 步骤2 依次选择连接的 VNIC (Attached VNICs) > 创建 VNIC (Create VNIC)。
- 步骤3 输入 VNIC 的描述性名称 (Name),例如 Inside。
- 步骤4 从虚拟云网络 (Virtual Cloud Network) 下拉列表中选择 VCN。
- 步骤5 从子网 (Subnet) 下拉列表选择您的子网。
- 步骤6 选中使用网络安全组控制流量 (Use Network Security Groups to Control Traffic), 然后选择为所选 VCN 配置的 安全组。
- 步骤7 选中跳过源目标选中使用网络安全组控制流量 (Use Network Security Groups to Control Traffic)。
- **步骤8** (可选)指定**专用 IP 地址**。仅当您要为 VNIC 选择特定 IP 时,才需要执行此操作。 如果未指定 IP, OCI 将从您分配给子网的 CIDR 块分配 IP 地址。
- 步骤9 点击保存更改 (Save Changes) 以创建 VNIC。
- 步骤10 对部署所需的每个 VNIC 重复此程序。

# 为连接的 VNIC 添加路由规则

将路由表规则添加到内部和外部路由表。

- 步骤1 依次选择网络 (Networking) > 虚拟云网络 (Virtual Cloud Networks), 然后点击与 VCN 关联的默认路由表(内部 或外部)。
- 步骤2点击添加路由规则(Add Route Rules)。
- 步骤3 从目标类型 (Target Type) 下拉列表中,选择专用 IP (Private IP)。
- 步骤4 从目的类型 (Destination Type) 下拉列表中选择CIDR 块 (CIDR Block)。
- 步骤5 输入目标 IPv4 CIDR 块,例如 0.0.0.0/0。
- 步骤6 在目标选择 (Target Selection) 字段中输入 VNIC 的私有 IP 地址。

如果未向 VNIC 明确分配 IP 地址,则可以从 VNIC 详细信息(计算 (Compute) > 实例 (Instances) > 实例详细信息 (Instance Details) > 连接的 VNIC (Attached VNICs)) 中查找自动分配的 IP 地址。

- 步骤7点击添加路由规则(Add Route Rules)。
- 步骤8 对部署所需的每个 VNIC 重复此程序。
  - 注释 ASA 虚拟(静态和 DHCP) 配置所需的单独路由规则。

# 在 OCI 上访问 ASA 虚拟 实例

您可以使用安全外壳 (SSH) 连接来连接到正在运行的实例。

- •大多数 UNIX 风格的系统均默认包含 SSH 客户端。
- Windows 10 和 Windows Server 2019 系统应包含 OpenSSH 客户端,如果使用 Oracle 云基础设施 生成的 SSH 密钥来创建实例,则需要使用此客户端。
- •对于其他 Windows 版本,您可以从 http://www.putty.org 下载免费的 SSH 客户端 PuTTY。

### 前提条件

您需要以下信息才能连接到实例:

- 产品实例的公共IP地址。您可以从控制台的"实例详细信息"(Instance Details)页面获取地址。 打开导航菜单。在核心基础设施(Core Infrastructure),转到计算(Compute)并点击实例 (Instances)。然后,选择您的实例。或者,您可以使用核心服务ListVnicAttachments和GetVnic 操作。
- 实例的用户名和密码。
- 启动实例时使用的 SSH 密钥对的私钥部分的完整路径。有关密钥对的详细信息,请参阅关于 Linux 实例的管理密钥对。

注释 您可以使用 day0 配置中指定的凭证或在实例启动期间创建的 SSH 密钥对来登录 ASA 虚拟实 例。

# 使用 SSH 连接到 ASA 虚拟实例

要从 Unix 风格的系统连接到 ASA 虚拟 实例,请使用 SSH 登录实例。

步骤1 使用以下命令设置文件权限,以便只有您可以读取文件:

```
$ chmod 400 <private_key>
```

其中:

<private key>是文件的完整路径和名称,该文件包含与要访问的实例关联的私钥。

步骤2 使用以下 SSH 命令访问实例。

\$ ssh -i <private\_key> <username>@<public-ip-address>

其中:

<private key> 是文件的完整路径和名称,该文件包含与要访问的实例关联的私钥。

<username> 是 ASA 虚拟 实例的用户名。

<public-ip-address> 是您从控制台检索的实例 IP 地址。

## 使用 OpenSSH 连接到 ASA 虚拟实例

要从 Windows 系统连接到 ASA 虚拟 实例,请使用 OpenSSH 登录实例。

步骤1 如果这是您首次使用此密钥对,则必须设置文件权限,以便只有您能读取文件。

执行以下操作:

- a) 在 Windows 资源管理器中,导航至私钥文件,右键点击该文件,然后点击属性 (Properties)。
- b) 在安全 (Security) 选项卡上, 点击高级 (Advanced)。
- c) 确保所有者 (Owner) 是您的用户帐户。
- d) 点击禁用继承 (Disable Inheritance), 然后选择将此对象的继承权限转换为显式权限 (Convert inherited permissions into explicit permissions on this object)。
- e) 选择不是您的用户帐户的每个权限条目,然后点击删除(Remove)。
- f) 确保您的用户帐户的访问权限为完全控制 (Full control)。
- g) 保存更改。

步骤2 要连接到实例,请打开 Windows PowerShell 并运行以下命令:

\$ ssh -i <private\_key> <username>@<public-ip-address>

其中:

<private key>是文件的完整路径和名称,该文件包含与要访问的实例关联的私钥。

<username> 是 ASA 虚拟 实例的用户名。

<public-ip-address> 是您从控制台检索的实例 IP 地址。

## 使用 PuTTY 连接到 ASA 虚拟实例

要使用 PuTTY 从 Windows 系统连接到 ASA 虚拟 实例,请执行以下操作:

步骤1 打开 PuTTY。

步骤2 在类别 (Category) 窗格中,选择会话 (Session) 并输入以下内容:

• 主机名 (或 **IP** 地址):

```
<username>@<public-ip-address>
```

其中:

<username> 是 ASA 虚拟 实例的用户名。

<public-ip-address> 是您从控制台检索的实例公共 IP 地址。

- •端口: 22
- ・连接类型: SSH

步骤3 在类别 (Category) 窗格中,展开窗口 (Window),然后选择转换 (Translation)。

步骤4 在远程字符集 (Remote character set) 下拉列表中,选择 UTF-8。

基于 Linux 的实例的默认区域设置为 UTF-8,这样会将 PuTTY 配置为使用相同的区域设置。

- 步骤5 在类别 (Category) 窗格中, 依次展开连接 (Connection) 和 SSH, 然后点击身份验证 (Auth)。
- 步骤6点击浏览(Browse),然后选择您的私钥。
- 步骤7点击打开(Open)以启动会话。

如果这是第一次连接到实例,您可能会看到一条消息,表明服务器的主机密钥未缓存在注册表中。点击是(Yes)以继续连接。

当地语言翻译版本说明

思科可能会在某些地方提供本内容的当地语言翻译版本。请注意,翻译版本仅供参考,如有任何不 一致之处,以本内容的英文版本为准。